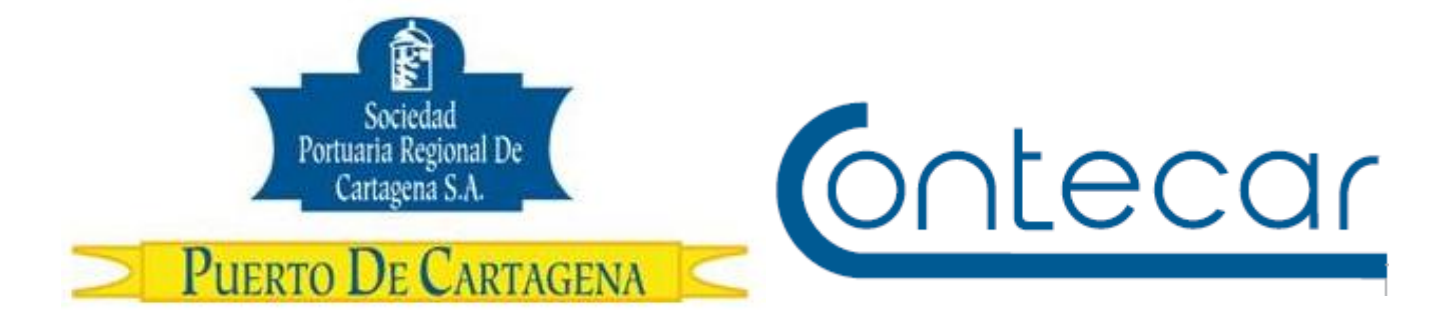

## PROCEDIMIENTO USO-002-OL GESTION DE ACTUALIZACION DE CONTRASEÑA SPRCONLINE

Julio 2013 Versión 2.0

Preparado por: Alberto Rivas Escudero SPRC Departamento de Sistemas y Telecomunicaciones Terminal Marítimo de Manga Cartagena, Colombia Email: <u>sprconline@sprc.com.co</u>

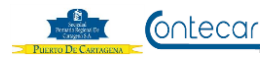

## 0. Objetivos

Establecer el procedimiento que permita a través de SPRCOnLine, actualizar las contraseñas vencidas, canceladas por el servidor, olvidada por el usuario y bloqueadas por demasiados intentos de acceso.

### 1. Alcance

Este procedimiento comprende los pasos para actualizar las contraseñas y permitir que el usuario sea quien realice está acción a través de SPRCOnLine.

## 2. Definiciones

Usuario: Código entregado a la persona que ingresará al sistema.

Password: Clave que permite el acceso al sistema.

Usuario Administrador : Es la persona designada por el representante legal de la empresa, para activar las contraseñas de los usuarios de esa empresa.

### 3. Responsable

Los usuarios de SPRCOnLine, son responsables de actualizar contraseñas cuando estas se encuentren vencidas, bloqueadas u olvidadas.

El PUERTO <u>NO</u> se hace responsable por el uso inadecuado que se le pueda dar a las contraseñas.

### 5. Generalidades

Este manual permite al usuario poder actualizar sus claves de SPRCOnLine cuando éstas se encuentren vencidas, bloqueadas, inactivas y olvidadas.

El usuario a través de SPRCOnLine realizará la acción de actualizar su contraseña con mucha facilidad y sin solicitar a Soporte HelpDesk para la activación de la misma.

Los usuarios deben obligatoriamente registrar información solicitada por el sistema correspondiente a la Fecha de Expedición de la cédula y su dirección de correo electrónico.

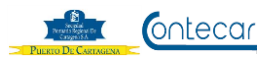

Este paso es obligatorio para que el sistema registre información que no se le olvidará al usuario al crear su contraseña cuando la olvide o la bloquee.

Si el usuario ingresa al sistema y no actualiza los datos, cada vez que ingrese, el sistema siempre le solicitará la información. Una vez el usuario registre la información de su correo electrónico y fecha de expedición de la cédula, el sistema NO preguntará más esta información.

Existirá un usuario responsable de administrar la creación de contraseñas quien autorizará a través del sistema la creación de la misma.

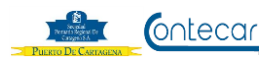

## 6. Procedimiento

Los usuarios deben registrar en SPRCOnLine su dirección de correo electrónico y la fecha de expedición de su cédula. Este registro permitirá al usuario poder realizar la acción de crear su contraseña nueva cuando se le a ha olvidado o bloqueado.

### 6.1 Ingreso de Información de usuario

**Responsable: El usuario** 

Para que el usuario ingrese información debe seguir el siguiente paso así:

- Ingresar a <u>www.puertocartagena.com</u>
- Hacer click en SPRCOnLine
- Ingresar con su usuario y contraseña
- Seleccionar su compañía y el sistema le muestra la siguiente pantalla así:

| Ingreso de In       | Digitar Email                 |                |
|---------------------|-------------------------------|----------------|
| Ingrese email de co | ontacto                       |                |
| Email:              |                               |                |
| Repetir Email:      |                               |                |
| Día                 |                               |                |
| Ingrese informs for | n para activacion de clave    |                |
| Pregunta:           | Fecha de expedicion de la ceo | dula Año       |
| Respuesta:          | 1 🗸 / 1 🗙 / 1950 🖉            |                |
| Submit Reset        | Mes                           | $\overline{)}$ |

El sistema visualiza en la pantalla algunas preguntas las cuales deben ser respondidas por el usuario y recordarlas al momento de activar su contraseña cuando se encuentre bloqueada u olvidada.

Este es un registro obligatorio para todos usuarios de SPRCOnLine. Este proceso se realiza una sola vez y después de hecho, el sistema no solicitará más la información.

- Digitar en la casilla **Email**; la dirección de correo electrónico de la persona propietaria de usuario y contraseña.
- Digitar en la casilla **Repetir Email**; la dirección de correo electrónico digitado en la casilla Email.

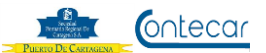

- A la pregunta Fecha de expedición de la cédula; seleccionar Día, Mes y Año en que fue expedida la cédula a la persona propietaria de usuario y contraseña.
- Hacer click en "**Submit**" y el sistema conforma el resultado de la asignación de la información del usuario y le visualiza la siguiente pantalla así:

| Window | rs Internet Explorer                                                            |                 |
|--------|---------------------------------------------------------------------------------|-----------------|
| ?      | Los datos fueron salvados satisfactoriamente. Desea cerrar la ventana y regresa | r a SPRCOnLine? |
|        | Aceptar Cancelar                                                                |                 |

• Hacer click en Aceptar, y el sistema registra la información.

## 6.2. Cambio clave/olvido de Contraseña Responsable: El usuario

Los pasos para activar/cambiar contraseña cuando es olvidada o bloqueada es como sigue:

## 6.2.1. Olvido de Contraseña

- Ingresar www.puertocartagena.com
- Hacer clik en SPRCOnLine.
- Seleccionar nuevamente SPRCOnLine, y el sistema devuelve la siguiente pantalla así:

| Ingresar al Siste | Código usuario                  |  |
|-------------------|---------------------------------|--|
| Usuario:          |                                 |  |
| Contraseña:       |                                 |  |
| Olvido su contra  | sena?                           |  |
| Enviar            | =mandatorio                     |  |
|                   | Click olvido su<br>contraseña ? |  |

- Digitar en la casilla **Usuario**, el código del usuario que requiere actualizar contraseña.
- Hacer clik en Olvido su contraseña? y el sistema devuelve la siguiente pantalla así:

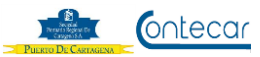

| Validacion              | de detos nere le ectiveción                                          | do la clavo  |
|-------------------------|----------------------------------------------------------------------|--------------|
| Usuario:                |                                                                      | Digitar Mail |
| Pregunta:<br>Respuesta: | Fecha de expedicion de la cedula<br>$1 \cdot / 1 \cdot / 2001 \cdot$ |              |
|                         |                                                                      |              |
| Enviar                  |                                                                      | =mandatorio  |

- Digitar en la casilla **Email**, el email del usuario que previamente ya fue registrado por él mismo en el sistema Sprconline.
- El usuario debe responder a la pregunta "Fecha de expedición de la cedula" y seleccionar el Día, Mes y Año. Esta información ya debió ser registrada en el sistema por el usuario.
- Hacer click en **Enviar**, y el sistema devuelve la siguiente pantalla así:

| Validacion d | le datos para la activacion de la clave                 |
|--------------|---------------------------------------------------------|
| Un correo d  | de reactivacion fue enviado al encargado de su compañia |
| Usuario:     | JUANCHITO ,                                             |
| Email:       | juanchito@prueba.com.co                                 |
| Pregunta:    | Fecha de expedicion de la cedula                        |
| Respuesta:   | 1                                                       |
| Enviar       | =mandatorio                                             |

El sistema envía un correo automático al usuario de contraseña indicando la clave o cadena para la creación de la contraseña nueva.

El correo recibido por el Administrador de usuarios es enviado de la siguiente manera así:

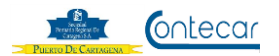

| De: reporte_automatico@sprc.com.co [reporte_automatico@sprc.com.co]                                                                                 |  |  |  |
|----------------------------------------------------------------------------------------------------|--|--|--|
| Enviado el: martes, UZ de julio de ZULS UZ:51 p.m.                                                                                                  |  |  |  |
| Para: Administrador Contraseñas                                                                                                    |  |  |  |
| Asunto: Solicitud de activacion de clave para el usuario: JUANCHITO - SPRCOnLine                                                                    |  |  |  |
| Este correo fue generado por una solicitud de activacion de clave realizada por JUANCHITO DEJESUS SALABARRIETA                                      |  |  |  |
| Para autorizar la activacion de la clave, debe ingresar en SPRCOnLine y                                                                             |  |  |  |
| hacer click en el enlace: Autorizar cambio de clave.                                                                                                |  |  |  |
| La siguiente informacion le sera util en el proceso.<br>Usuario: JUANCHITO                                                                          |  |  |  |
| Clave para activacion: Wb+?#22tC                                                                                                    |  |  |  |
| Clave cadena                                                                                                    |  |  |  |
| Tenga en cuenta que este es un correo automatico porfavor no responder. Si<br>necesita mas asistencia, comuniquese con el administrador del sistema |  |  |  |

# 6.2.2 Confirmación de Cambio de Contraseña Responsable: Administrador

El usuario Administrador debe ingresar a SPRCOnLine e indicar el usuario que esta autorizando.

Para autorizar la nueva contraseña, debe realizar la siguiente acción así:

- Ingresar a SPRCOnLine con su usuario y contraseña
- Seleccionar su compañía
- Seleccionar el Modulo de Importaciones
- Seleccionar la transacción "CCC Confirmar Cambio de Contraseña" y el sistema visualiza la siguiente pantalla así:

| Cambio de Clav        | ve - Lista de Usuarios en espera de Autorizacion |
|-----------------------|--------------------------------------------------|
| Ingrese informacion p | para autorizar activacion de clave               |
| Usuario:              | juanchito                                        |
| Cadena:               | Wb+?#22tc                                        |
|                       |                                                  |
| Submit Reset          | mandatorio                                       |

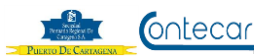

- Digitar en la casilla **Usuario**, el código del usuario el cual requiere activar su contraseña.
- Digitar en la casilla Cadena, la clave que recibió el Administrador vía Email.
- Hacer click en "Submit" y el sistema muestra la siguiente pantalla así.

| Cambio de Cla                            | ve - Lista de Usuarios en espera de Au                      | utorizacion |
|------------------------------------------|-------------------------------------------------------------|-------------|
| Autorizacion<br>continuar co<br>10852281 | n otorgada, correo enviado al usuario para<br>on el proceso |             |
| Ingrese informacion p                    | para autorizar activacion de clave                          |             |
| Usuario:                                 | juanchito                                                   |             |
| Cadena:                                  | Wb+?#22tc                                                   |             |
| Submit Reset                             | mandatorio                                                  |             |

El sistema envía un correo a la persona propietaria del usuario indicando el número de clave o cadena para cambiar su contraseña así:

| reporte_automatico@sprc.com.co                                                                                                    |
|----------------------------------------------------------------------------------------------------|
| Para: Usuario SPRCOnLine                                                                                                    |
|                                                                                                    |
| Este correo fue generado por que su solicitud de activacion de clave fue autorizada.                                                        |
| Para finalizar el proceso, debe ingresar en SPRCOnLine y hacer click en el<br>enlace: Olvido su contraseña?.                                |
| La siguiente informacion le sera util en el proceso.<br>Clave para activacion: UwGvzNeFB\$                                                  |
| Nueva clave cadena                                                                                                    |
| Tenga en cuenta que este es un correo automatico porfavera de sistema necesita mas asistencia, comuniquese con el administrador del sistema |

El usuario deberá ingresar a SPRCOnLine con su usuario y código de cadena enviado.

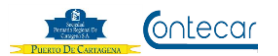

## 6.2.3 Validación de datos de activar clave Responsable: Usuario

El usuario que solicito cambio de clave, recibe email con la cadena de activación.

Una vez recibido, deberá ingresar al sistema para cambiar y confirmar su nueva contraseña.

Para cambiar la contraseña siga el siguiente paso:

- Ingresar www.puertocartagena.com
- Ingresar a SPRCOnLine.
- Digitar Usuario
- Hacer click en <u>Olvido su contraseña</u> y el sistema le muestra la siguiente pantalla así:

|                       |                                | $\langle$                        | Digitar email                    |                 |
|-----------------------|--------------------------------|----------------------------------|----------------------------------|-----------------|
|                       | Validacion de o                | latos para la activacion de      | clave                            |                 |
|                       | Usuario:                       | JUANCHITO                        | Seleccionar fec<br>expedición de | ha de<br>cédula |
| Clave enviad<br>email | la por                         | Fecha de expedicion de la cedula |                                  |                 |
|                       | Cadena:                        |                                  |                                  |                 |
|                       | Nueva Clave:<br>Repetir Clave: |                                  | Digite su clave nueva            | >               |
|                       |                                | Confirm                          | me su nueva clave                |                 |
|                       | Enviar                         |                                  | =mandatorio                      |                 |

- Digitar en la casilla **Email**, la dirección de correo electrónico de la persona propietaria del usuario y contraseña.
- Seleccionar en **Respuesta**, la fecha de expedición de su cédula indicando Día. Mes y Año.
- Digitar en la casilla **Cadena**, el código enviado al correo de la persona propietaria del usuario y contraseña.
- Digitar en Nueva Clave, la clave nueva que el usuario designe.

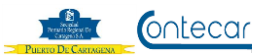

- Digitar en **Repetir Clave**, la clave nueva que el usuario designe.
- Hacer click en Enviar y el sistema activa la clave y muestra el siguiente mensaje así:

| Validacion de datos para la activacion de la clave |                                                                          |  |  |  |
|----------------------------------------------------|--------------------------------------------------------------------------|--|--|--|
| Clave activada.                                    |                                                                          |  |  |  |
| Porfavor esp                                       | erar 5 minutos antes de usar la nueva clave.                             |  |  |  |
|                                                    |                                                                          |  |  |  |
| Usuario:<br>Email:<br>Pregunta:                    | JUANCHITO<br>juanchito@prueba.com.co<br>Fecha de expedicion de la cedula |  |  |  |
| Respuesta:                                         | 1 • / 1 • / 2001 •                                                       |  |  |  |
| Cadena:                                            | •••••                                                                    |  |  |  |
| Nueva Clave:                                       | •••••                                                                    |  |  |  |
| Repetir Clave:                                     | •••••                                                                    |  |  |  |
|                                                    |                                                                          |  |  |  |
|                                                    |                                                                          |  |  |  |
| Enviar =mandatorio                                 |                                                                          |  |  |  |

La nueva clave se activa y el usuario debe esperar entre 5 y 10 minutos para ingresar al sistema.

## 6.3 Cuando el Usuario Administrador Responsa Olvida su contraseña

Responsable: Administrador

Para que el usuario Administrador pueda cambiar su contraseña siga el siguiente paso:

- Ingresar www.puertocartagena.com
- Ingresar a SPRCOnLine.
- Digitar Usuario
- Hacer click en <u>Olvido su contraseña</u> y el sistema le muestra la siguiente pantalla así:

| Validacion of      | de datos para la activacion de la clave |   |
|--------------------|-----------------------------------------|---|
| Usuario:<br>Email: | ADMON                                   |   |
| Pregunta:          | Fecha de expedicion de la cedula        |   |
| Respuesta:         |                                         |   |
| -                  |                                         |   |
|                    |                                         | _ |
| Enviar             | =mandatorio                             | ) |

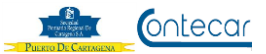

- Digitar en **Email**:, el correo registrado en el sistema.
- Seleccionar en **Respuesta**, la fecha de expedicion de la cedula registrada en el sistema.
- Hacer click en **Submit** y el sistema muestra el siguiente mensjae así:

| Validacion of | de datos para la activacion de la clave        |
|---------------|------------------------------------------------|
| Un d          | correo de reactivacion fue enviado a su correo |
| Usuario:      | ADMON                                          |
| Email:        | admon@pruebas.com.co                           |
| Pregunta:     | Fecha de expedicion de la cedula               |
| Respuesta:    | 1 • / 1 • / 2010 •                             |
|               |                                                |
|               |                                                |
| Enviar        | =mandatorio                                    |

El sistema envía un correo de Informació para la activación de la clave así:

| reporte_automatico@sprc.com.co                                                                                                    |  |  |  |
|----------------------------------------------------------------------------------------------------|--|--|--|
| Para: Usuario SPRCOnLine                                                                                                    |  |  |  |
|                                                                                                    |  |  |  |
| Este correo fue generado por una solicitud de activacion de clave realizada por usted                                                               |  |  |  |
| Para autorizar la activacion de la clave, debe regresar a la pantalla de<br>ingreso en SPRCOnLine y hacer click en Olvido su contraseña?            |  |  |  |
| La siguiente informacion le sera util en el proceso.<br>Usuario: ADMON<br>Clave para activacion: %0+Z0q?WMT                                         |  |  |  |
| Tenga en cuenta que este es un correo automatico porfavor no responder. Si<br>necesita mas asistencia, comuniquese con el administrador del sistema |  |  |  |

Después de recibir el correo con la Clave para activación, el usuario adminsitrador debe hacer lo siguiente:

- Seleccionar SPRCOnLine
- Digitar Usuario
- Seleccionar **Olvido su contraseña** y el sistema le muestra la siguiente pantalla así:

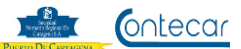

| Usuario:       | ADMON                            |
|----------------|----------------------------------|
| Email:         | admon@pruebas.com.co             |
| Pregunta:      | Fecha de expedicion de la cedula |
| Respuesta:     | 1 • / 1 • / 2010 •               |
| Cadena:        | •••••                            |
| Nueva Clave:   | •••••                            |
| Repetir Clave: | •••••                            |
|                |                                  |
|                |                                  |
| Enviar         | =mandatorio                      |

- Digitar en la casilla **Email**, la dirección de correo electrónico de la persona Administrador.
- Seleccionar en **Respuesta**, la fecha de expedición de su cédula indicando Día. Mes y Año.
- Digitar en la casilla **Cadena**, el código enviado al correo de la persona Administrador.
- Digitar en Nueva Clave, la clave nueva que el usuario designe.
- Digitar en **Repetir Clave**, la clave nueva que el usuario designe.
- Hacer click en **Enviar** y el sistema activa la clave y muestra el siguiente mensaje así:

| Validacion de datos para la activacion de la clave |                                                          |  |  |
|----------------------------------------------------|----------------------------------------------------------|--|--|
| Clave activada.                                    |                                                          |  |  |
|                                                    |                                                          |  |  |
|                                                    | Porfavor esperar 5 minutos antes de usar la nueva clave. |  |  |
| Usuario                                            | ADMON                                                    |  |  |
| Email:                                             | admon@pruebas.com.co                                     |  |  |
| Pregunta:                                          | Fecha de expedicion de la cedula                         |  |  |
| Respuesta:                                         |                                                          |  |  |
| Cadena:                                            | •••••                                                    |  |  |
| Nueva Clave:                                       | •••••                                                    |  |  |
| Repetir Clave:                                     | •••••                                                    |  |  |
|                                                    |                                                          |  |  |
|                                                    |                                                          |  |  |
| Enviar                                             | =mandatorio                                              |  |  |

La nueva clave se activa y el usuario debe esperar entre 5 y 10 minutos para ingresar al sistema.

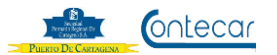

## 6.4 Cambio de Email y Fecha Responsable: Usuario - Administrador De Expedición de Contraseña

Para cambiar la dirección de Correo registrado o la fecha de expedición de cedula de ciudadanía siga el siguiente paso:

- Ingresar www.puertocartagena.com
- Ingresar a SPRCOnLine.
- Digitar Usuario y Contraseña
- Seleccionar **Compañía** y el sistema le muestra la siguiente pantalla así:

| Inicio                                                           |                                                                  |            |                                                                |
|------------------------------------------------------------------|------------------------------------------------------------------|------------|----------------------------------------------------------------|
| Usuario:<br>Compania:                                            | JUANCHITO<br>CNR                                                 |            |                                                                |
| Sesion:                                                          | 356707                                                           |            |                                                                |
| Idioma:                                                          | SP                                                               |            |                                                                |
| D D'                                                             |                                                                  |            |                                                                |
| Buenos Dias                                                      |                                                                  |            |                                                                |
| Bienvenido a S                                                   | sprconline su servicio en linea para Sociedad Portuari           | a Kegional | de Cartagena y Contecar                                        |
| Madiata                                                          |                                                                  |            |                                                                |
| NOTICIAS                                                         |                                                                  |            |                                                                |
| Noticida.                                                        |                                                                  |            |                                                                |
| Noticida.                                                        |                                                                  |            |                                                                |
|                                                                  |                                                                  |            |                                                                |
| En este link pu                                                  | ede Cambiar informacion validacion de clave                      |            |                                                                |
| En este link pu                                                  | ede Cambiar informacion validacion de clave                      |            |                                                                |
| En este link pu                                                  | uede Cambiar informacion validacion de clave                     |            |                                                                |
| En este link pu                                                  | ión de Soporte puede Contactarnos a:                             |            | Click para cambiar                                             |
| En este link pu<br>Para atenc<br>Puerto en Line                  | ión de Soporte puede Contactarnos a:                             |            | Click para cambiar<br>Email y Fecha de                         |
| En este link pu<br>Para atenc<br>Puerto en Line<br>Tel: +57-5-65 | ión de Soporte puede Contactarnos a:<br>a - SPRCOnLine<br>02456. |            | Click para cambiar<br>Email y Fecha de<br>expedición de Cedula |

• Seleccionar link **Cambiar información valida de clave**, y el sistema muestra la siguiente pantalla así:

| Ingreso de Info         | Reemplazar correo                                           |   |
|-------------------------|-------------------------------------------------------------|---|
| Ingrese email de con    | tacto                                                       | > |
| Email:                  | juanchito@prueba.com.co                                     |   |
| Repetir Email:          | juanchito@prueba.com.co                                     |   |
| Ingrese informacion     | para activacion de clave                                    |   |
| Pregunta:<br>Respuesta: | Fecha de expedicion de la cedula<br>21 	✔ / 12 	✔ / 1994 	✔ |   |
| Submit Reset            |                                                             |   |

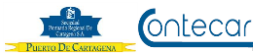

- Digitar en **Email**:, la nueva dirección de correo
- Digitar en **Repetir Email**:, la nueva dirección de correo
- Seleccionar en **Respuesta**, la fecha correcta de expedición de la cedula.
- Hacer click en **Submit**.

Sistema muestra mensaje de registro satisfactorio así:

Ingreso de Informacion de Usuario
Informacion registrada satisfactoriamente
85176141

## 6.5 Cambio de Contraseña Responsable: Usuario - Administrador

Cuando el usuario requiere cambiar su contraseña sin estar bloqueada u olvidada debe seguir la siguiente instrucción:

- Ingresar a <u>www.puertocartagena.com</u>
- Seleccionar SPRCOnLine
- Seleccionar Link 

   Cambio de Contraseña
- Digitar Usuario y Contraseña
- Hacer click en **Enviar** y el sistema muestra la siguiente pantalla así:

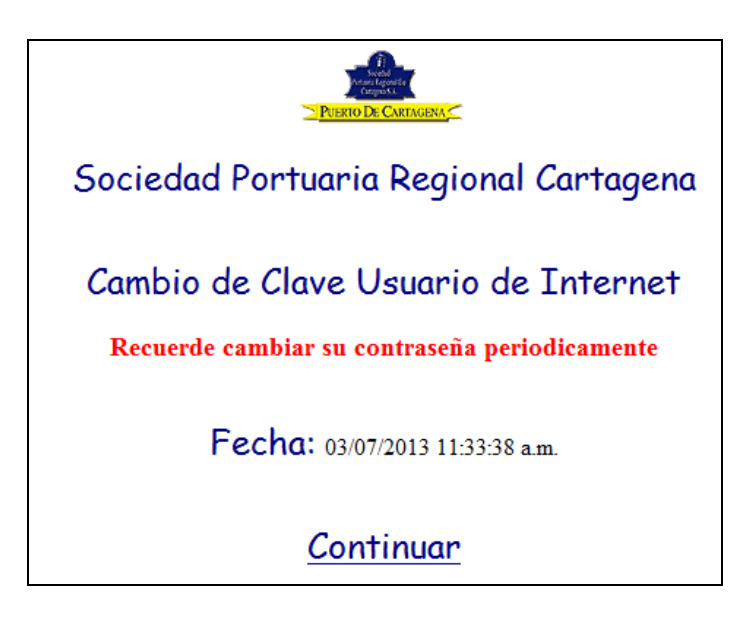

 Hacer click en el botón Continuar, y el sistema le muestra la siguiente pantalla así:

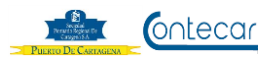

| Sociedad Portuaria Regional Cartagena<br>Cambio de Clave Usuario Internet |          |  |  |
|---------------------------------------------------------------------------|----------|--|--|
| Usuario: juanchito                                                        |          |  |  |
| Clave Actual:                                                             |          |  |  |
| Nueva Clave:                                                              |          |  |  |
| Confirmacion:                                                             |          |  |  |
|                                                                           | Procesar |  |  |

- Digitar en Clave Actual, clave vigente y activa usada por el usuario.
- Digitar en Nueva Clave, la clave nueva que el usuario asigne.
- Digitar en Confirmación, la clave nueva que el usuario asigne.
- Hacer click en **Procesar**, y el sistema cambia la clave y deja trabajando al usuario en el sistema con su sesión.

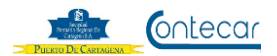

## 7. Flujograma.

N/A

## 8. Distribución

Este procedimiento es de libre distribución a los Agentes de Aduanas, exportadores, Importadores, Navieros, Líneas navieras, Transportadores, consolidadores y al interior del PUERTO.

### 9. Revisión

Este Procedimiento debe ser revisado cada vez que se presenta una modificación en el proceso.

## 10. Referencias

N/A

### 11. Anexos

N/A

### 12. Registros de Cambio

## Historia de Revisión

| Revisión | Descripción de Cambio | Revisado Por: | Fecha: |
|----------|-----------------------|---------------|--------|
|          |                       |               |        |
|          |                       |               |        |

### **Procedimientos Relacionados**

| Area | Descripción | Código de Procedimiento | Responsable |
|------|-------------|-------------------------|-------------|
|      |             |                         |             |